## <トークン利用登録手順(パソコン編)>

## 【事前準備】

- ソフトウェアトークンをご利用いただく場合は、ご利用のスマートフォンに「しんきん(個人)ワンタイムパスワード」をインストールしてください。
   ハードウェアトークンをご利用いただく場合は、あらかじめ書面によるお申込が必要です。お申込手続き後に書留でハードウェアトークンが届きます。
- 1. さいしんダイレクトパーソナルログイン画面内、ワンタイムパスワード欄の 「利用開始」ボタンをクリックしてください。

| 契約者ID(利用者番号) | 利用開始ボタンをクリックしてください。 |                        |
|--------------|---------------------|------------------------|
|              |                     | ワンタイムパスワード             |
| パスワード        |                     | 利用開始                   |
|              | ソフトウェアキーボード入力       | 交換                     |
|              | ログイン                |                        |
|              | ログインでお困りの場合はこちら     | 利用甲止 >                 |
|              |                     | <u> ワンタイムパスワードのご案内</u> |

\_

- 2. 利用者認証画面を表示します。
- ①「契約者ID(利用者番号)」(お客様カードに記載)と「ログインパスワード」を ご入力ください。 ②「次へ」ボタンをクリックしてください。

| <ul> <li>ワンタイムパスワード利用開始</li> <li>利用者認証 ワンタイムパスワードの登録 処理開始</li> <li>ワンタイムパスワードの利用登録を開始します。</li> </ul>      |                                      |
|----------------------------------------------------------------------------------------------------|--------------------------------------|
| <ul> <li>トークンの登録について</li> <li>トークンの登録には、当金庫指定のトークンが必要となりま</li> <li>ソフトウェアトークンの入ったスマートフォンもしくは当金</li> </ul> | す。<br>車から配布されたハードウェアトークンをご用意下さい。     |
| トークンの準備方法について<br>契約者ID(利用者番号)・ログインパスワードの入力                                                                | ①契約者ID(利用者番号)と<br>ログインパスワードをご入力ください。 |
| 契約者ID (利用者番号)     必須     ABCD12345678       ログインパスワード     必須     ●●●●●●●                                  | ソフトウェアキーボード入力                        |
| ②次ヘボタンをクリック<br>してください。 次/                                                                                 |                                      |

ワンタイムパスワード登録画面を表示します。

 1お客様カードに記載の「確認用パスワード」をご入力ください。
 「ログイン時のワンタイムパスワード認証要否」をご選択ください。
 「認証する」をお選びの場合、さいしんダイレクトパーソナルへのログイン時にワンタイムパスワードによる認証を行います。
 トークンの「シリアル番号」と「ワンタイムパスワード」をご入力ください。
 ④登録ボタンを押してください。

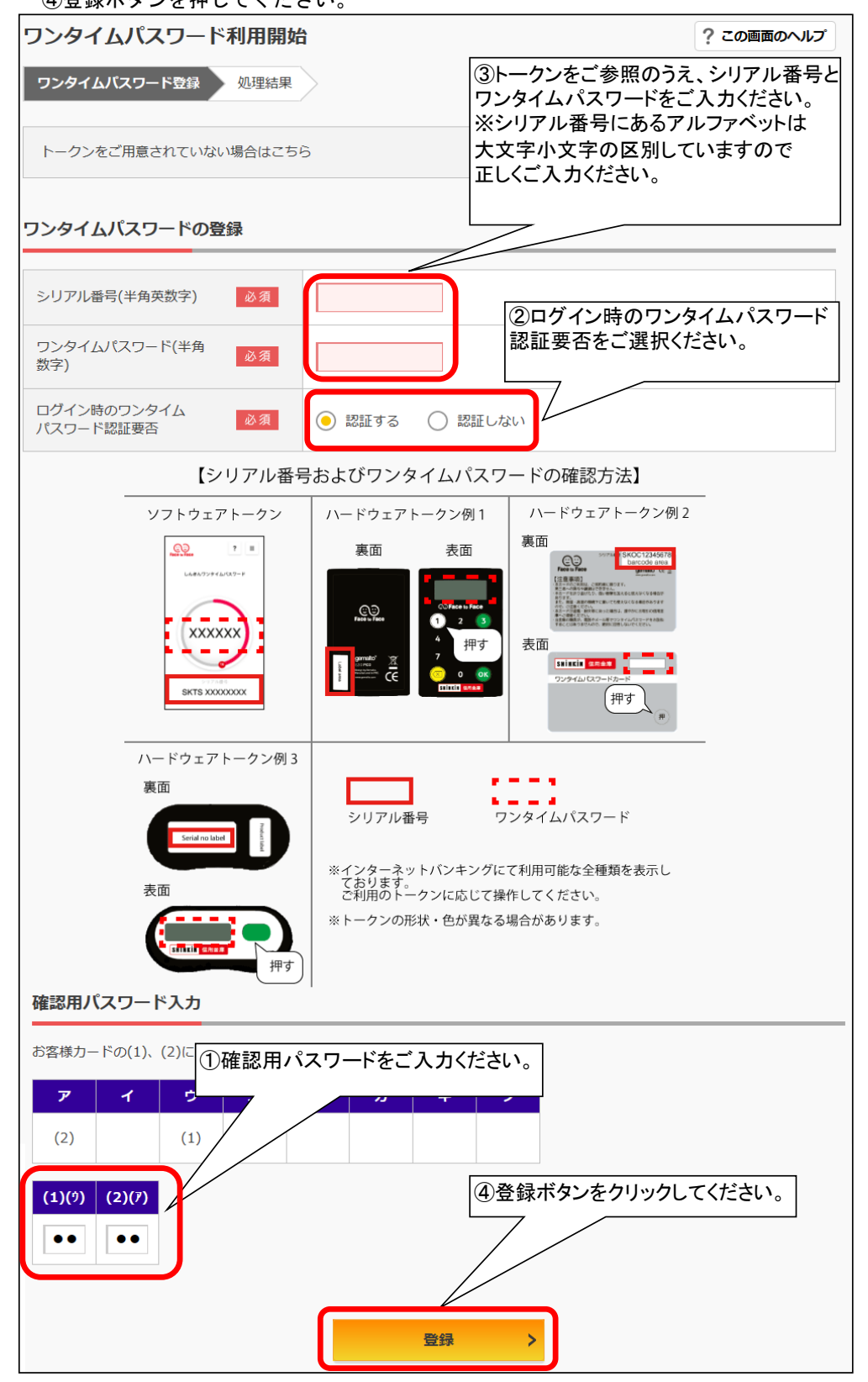

| フンタイムパスワード利用間                                               | 開始                                                 | ? この画面のヘルプ |
|-------------------------------------------------------------|----------------------------------------------------|------------|
| ワンタイムパスワード登録 処理経                                            | 课                                                  |            |
| ワンタイムバスワードの利用開始が完<br>受付番号: 5454545<br>受付時刻: 20XX年X月X日 XX時XX | 了しました。<br>2分00秒                                    |            |
|                                                             |                                                    |            |
| 登録内容                                                        |                                                    |            |
| <b>登録内容</b> シリアル番号                                          | 2V07160I6FK2                                       |            |
| 登録内容  シリアル番号  ログイン時のワンタイムパスワード認証 要否                         | 2V07160I6FK2<br>E 認証する<br>ログイン画面に戻るボタンを<br>してください。 | モクリック      |